## Die Aktivierung für Ihre Online-Zustellung einfach erklärt

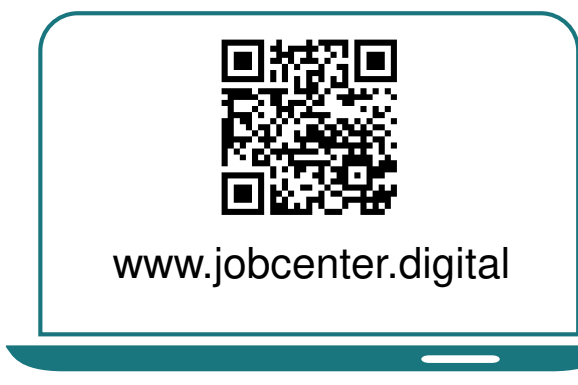

1) Besuchen Sie unsere Web-seite oder <u>scannen Sie den QR-Code</u>, um Ihre Online-Zustellung zu aktivieren.

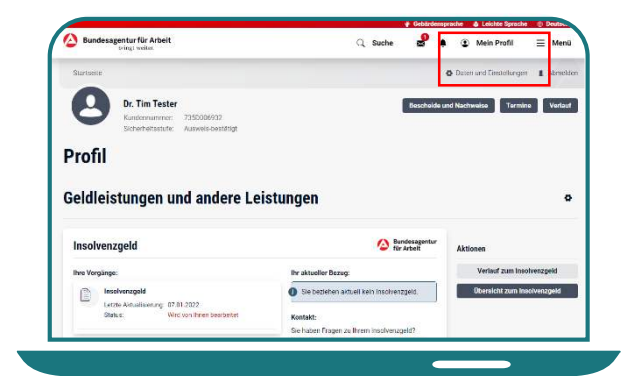

 Wählen Sie unter <u>Mein Profil</u> den Menüpunkt <u>Daten und</u> <u>Einstellungen</u> aus.

| Mail Bonachrichtigung                 |             |
|---------------------------------------|-------------|
| -Mail für Mitteilungen und Postfach-N | lachrichten |
| SMS-Benachrichtigung                  |             |
| GMS für anstehende Termine            | 7           |
| Online-Zustellung                     |             |
| sources, recencise and demember       | <b>_</b>    |
| Online-Bereitstellung                 | 20          |

5) Nun können Sie die Einstellungen zur <u>Online-Zustellung</u> auswählen.

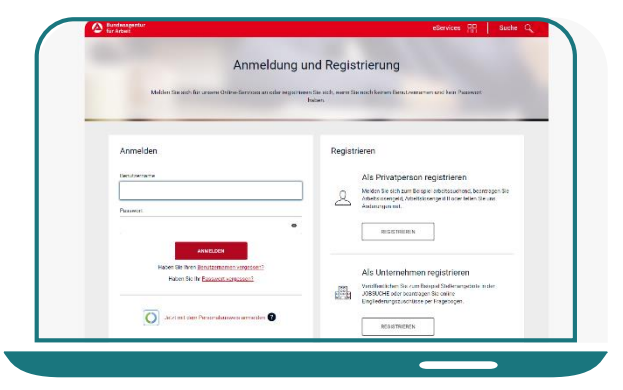

<u>Melden</u> Sie sich mit Ihren
Zugangsdaten auf der Webseite <u>an.</u>

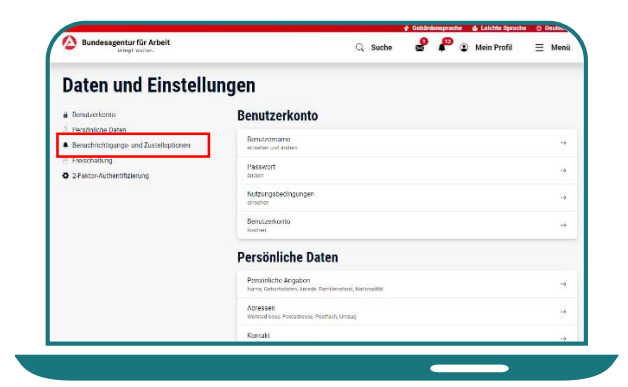

Klicken Sie links auf
Benachrichtigungen und
Zustelloptionen.

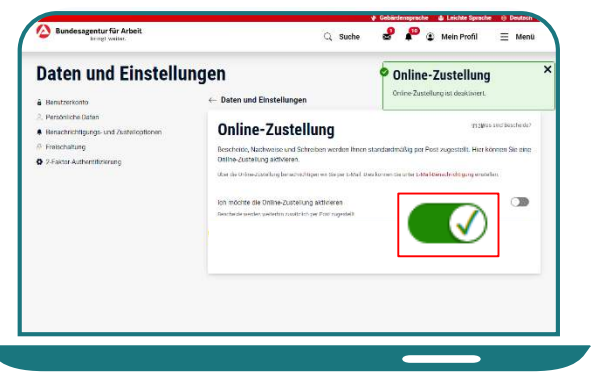

6) Betätigen Sie den <u>Regler</u>, um die Online-Zustellung zu <u>aktivieren</u>.